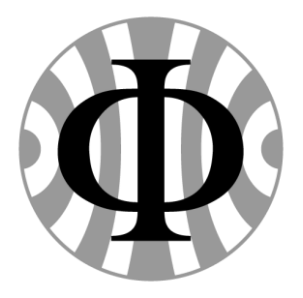

UNIVERSITÄT HEIDELBERG Zukunft. Seit 1386.

# Installation von VirtualBox und Virtualisierung von Ubuntu 16.10 auf Windows

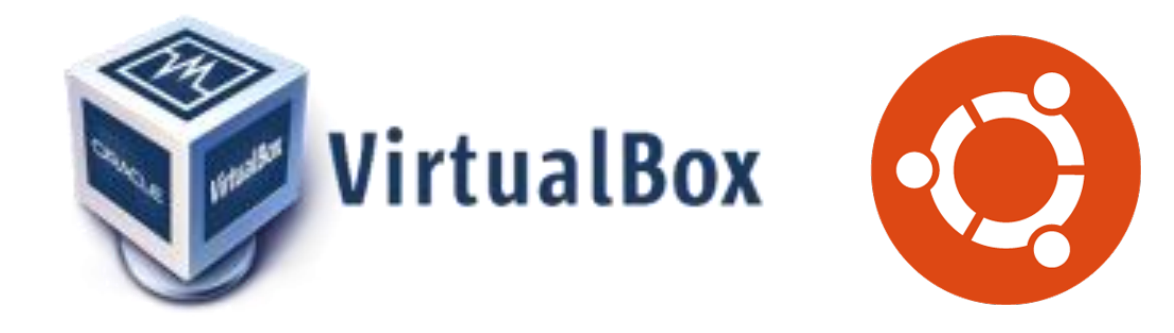

### Autoren:

Jens Wölpert & Nathanaël Taton Auszubildende Fachinformatiker für Systemintegration am Physikalisches Institut der Uni Heidelberg

Heidelberg, den 26.10.2016

#### Benötigte Programme/Dateien:

- 1. Download VirtualBox: https://www.virtualbox.org/wiki/Downloads
- 2. Download Linux Ubuntu 16.10 32bit Datei: http://de.releases.ubuntu.com/16.10/
  - Folgende Datei unter Desktop image auswählen:

32-bit PC (i386) desktop image

#### Installation:

- 1. VirtualBox Download-Datei ausführen
  - Installationsmenü folgen
  - Wichtig! Virtualbox Treiberinstallation zulassen!

#### Aufsetzen der virtuellen Maschine:

- 1. VirtualBox starten falls noch nicht ausgeführt
- 2. Button "Neu" anklicken um eine neue virtuelle Maschine zu erstellen

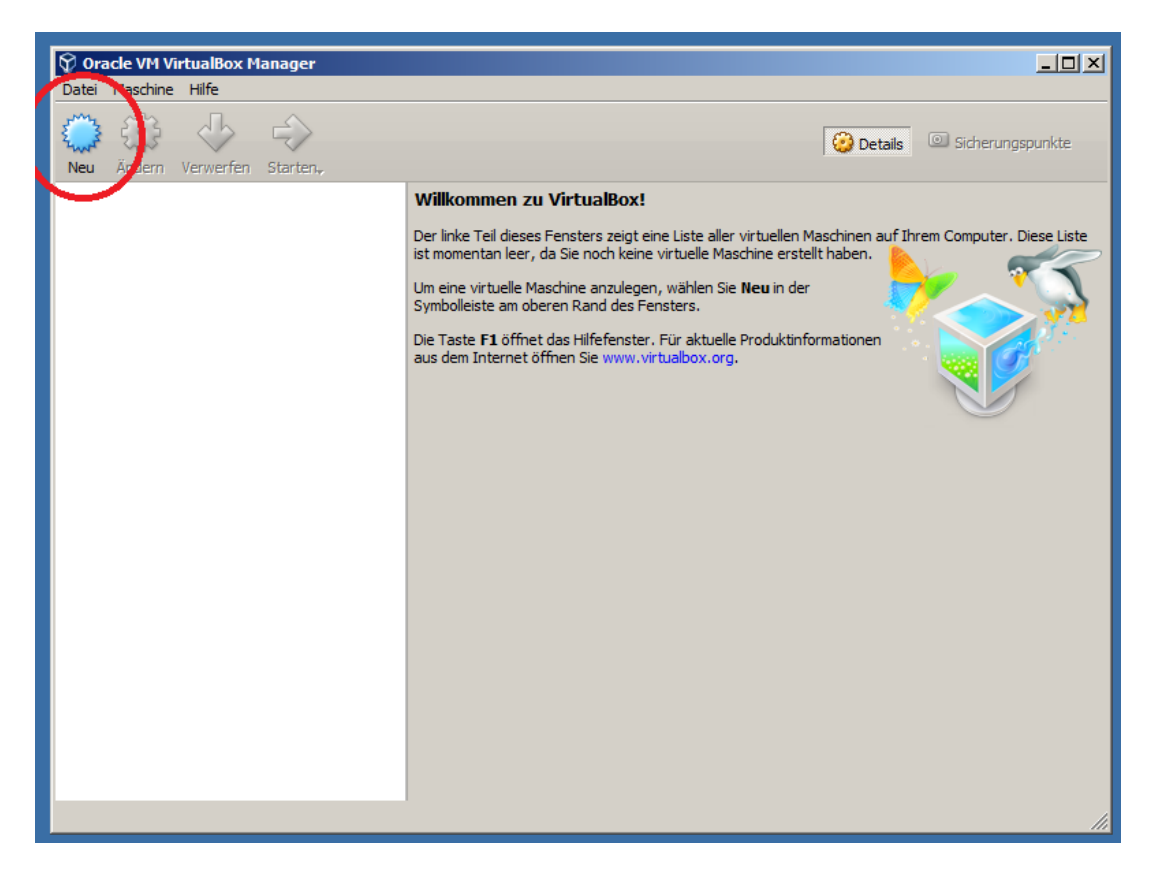

#### VirtualBox

#### 3. Im neuen Fenster Namen, Typ und Version auswählen: Name: ubuntu16.10 Typ: Linux Version: ubuntu (32-bit) Auf Weiter" haw, Erzeugen" klicken

| → | Auf "Weiter" | bzw. | "Erzeugen" | klicken |
|---|--------------|------|------------|---------|
|---|--------------|------|------------|---------|

| 😵 Oracle VM VirtualBox Manager                                                                                                    | 1×1    |
|----------------------------------------------------------------------------------------------------|--------|
| Datei Maschine Hilfe                                                                                                    |        |
| Neu       Ändern       Verwerfen       Starten.                                                                                                    |        |
| Willkommen zu VirtualBox!                                                                                                    |        |
| Der linke Teil dieses Fensters zeigt eine Liste aller virtuellen Maschinen auf Ihrem Computer. Diese Lis                                                                                                    | te     |
|                                                                                                    | $\geq$ |
| Name und Betriebssystem<br>Bitte wählen Sie einen angemessenen Namen für die neue virtuelle Maschine und<br>wählen Sie den Typ des Betriebssystems, das Sie installieren möchten. Der gewählte<br>Name wird zur Identifizierung dieser Maschine verwendet. | 2      |
| Name:     ubuntu 16.10       Typ:     Linux       Version:     Ubuntu (32-bit)                                                                                                    |        |
| Expert-Modus < Zurück Weiter > Abbrechen                                                                                                    |        |
|                                                                                                    | 11.    |

- 4. Arbeitsspeicher: vergeben Sie die empfohlene Größe an Speicher oder zwischen 2 und 4Gb und klicken Sie auf "Weiter" bzw. "Erzeugen".
- 5. Virtuelle Festplatte:
  - Optionsbutton "Festplatte erzeugen" auswählen und auf "Erzeugen" klicken

| 💱 Oracle VM VirtualBox Manager                                                                                                    |                                                                                                    | _O×                            |
|----------------------------------------------------------------------------------------------------|----------------------------------------------------------------------------------------------------|--------------------------------|
| Datei Maschine Hilfe                                                                                                    |                                                                                                    |                                |
| Neu Ändern Verwerfen Starten,                                                                                                    | 🤪 Deta                                                                                                    | ills 💿 Sicherungspunkte        |
|                                                                                                    | Willkommen zu VirtualBox!                                                                                                    |                                |
|                                                                                                    | Der linke Teil dieses Fensters zeigt eine Liste aller virtuellen Maschinen au                                                                                                    | uf Ihrem Computer. Diese Liste |
| <ul> <li>✓ Virtuelle Maschi</li> <li>Platte</li> <li>Sie können eine virti<br/>eine neue Datei erze</li> <li>Für ein umfangreich<br/>Änderungen an der</li> <li>Die empfohlene Gröf</li> <li>C Keine Festplatte</li> <li>✓ Festplatte erzeus</li> <li>✓ Vorhandene Fest</li> <li>Jeer</li> </ul> | ne erzeugen       ? ×       Fn.         velle Festplatte zur Konfiguration hinzufügen. Dafür können Sie eugen oder eine Datei aus der Liste mit dem Icon auswählen.       inen         erzes Setup können Sie diesen Schritt auch auslassen und später Konfiguration der virtuellen Maschine vornehmen.       inen         ise der Festplatte beträgt 8,00 GB.       imen         ise der Verwenden       imen         verwenden       imen         verwenden       imen |                                |

## Dateityp der Festplatte auswählen: VHD (Virtuell Hard Disk) auswählen und auf "Weiter"

| 😵 Oracle VM VirtualBox Manager                                                                                                    |                                           |
|----------------------------------------------------------------------------------------------------|-------------------------------------------|
| Neu Ändern Verwerfen Starten,                                                                                                    | 🙆 Details 💿 Sicherungspunkte              |
| Willkommen zu VirtualBox!                                                                                                    |                                           |
| Der linke Teil dieses Fensters zeigt eine Liste aller virtuellen                                                                                                    | Maschinen auf Ihrem Computer. Diese Liste |
| ✓ Virtuelle Festplatte       ? ×         Dateityp der Festplatte       Bitte wählen Sie den Typ der neuen virtuelle Festplatte. Falls Sie diese nicht mit anderer Virtualisierungssoftware verwenden, können Sie diese Einstellung unverändert lassen.         C VDI (VirtualBox Disk Image)       ✓ VHD (Virtual Hard Disk)         C VMDK (Virtual Machine Disk)       ✓ VMDK (Virtual Machine Disk) | mationen                                  |
|                                                                                                    | li.                                       |

- Feste Größe für Festplatte wählen:
  - Größe beliebig wählbar doch darf die empfohlene Größe nicht unterschreiten. "Weiter" bzw. "Erzeugen" anklicken

| Oracle VM VirtualBox Manager     Datei Maschine Hilfe                                                                                                    |                                                                                                    |
|----------------------------------------------------------------------------------------------------|----------------------------------------------------------------------------------------------------|
| Neu Ändern Verwerfen Starten,                                                                                                    | 🚱 Details 💿 Sicherungspunkte                                                                                                    |
|                                                                                                    | Villkommen zu VirtualBox!                                                                                                    |
|                                                                                                    | er linke Teil dieses Fensters zeigt eine Liste aller virtuellen Maschinen auf Ihrem Computer. Diese Liste                                                             |
| Virtuelle Festplatte Dateiname und Größe Bitte geben Sie den Namen der neue anderen Ordner für die Datei zu wäh ubuntu 16. 10 Wählen Sie die Größe der virtuellen F der virtuellen Festplatte. | Festplatte an oder wählen Sie das Ordner-Icon, um einen<br>en.<br>Istplatte in Megabyte. Dies ist die maximal nutzbare Größe<br>1 1 1 1 1 1 1 1 1 1 1 1 1 1 1 1 1 1 1 |

6. Nun wird die Übersicht der virtuellen Maschine ausgeführt

#### Ubuntu Iso-Image in die boot-Reihenfolge einbinden:

1. Button "Ändern" anklicken:

| Oracle VM VirtualBox Manager           Date:         Maschine         Hilfe |                                                                                                    |                              |
|-----------------------------------------------------------------------------|----------------------------------------------------------------------------------------------------|------------------------------|
| Neu Andern Verwerfen Starten                                                |                                                                                                    | 😧 Details 💿 Sicherungspunkte |
| ubuntu16.10                                                                 |                                                                                                    | 📃 Vorschau 📥                 |
|                                                                             | Name: ubuntu 16.10<br>Betriebssystem: Ubuntu (32-bit)                                                                   |                              |
|                                                                             | I System                                                                                                    |                              |
|                                                                             | Hauptspeicher: 2048 MB<br>Bootreihenfolge: Diskette, DVD, Platte<br>Beschleunigung: PAE/NX, KVM-<br>Paravirtualisierung | ubuntu16.10                  |
|                                                                             |                                                                                                    |                              |
|                                                                             | Anzeige                                                                                                    |                              |
|                                                                             | Grafikspeicher: 16 MB<br>Fernsteuerung: deaktiviert<br>Videoaufzeichnung: deaktiviert                                   |                              |
|                                                                             | Massenspeicher                                                                                                    |                              |
|                                                                             | Controller: IDE<br>Sekundärer Master: [DVD] leer<br>Controller: SATA<br>SATA-Port 0: ubuntu 16.10.vhd (norm             | nal, 10,10 GB)               |
|                                                                             | 🕞 Audio                                                                                                    |                              |
|                                                                             | Host-Treiber: Windows DirectSound<br>Controller: ICH AC97                                                               |                              |
|                                                                             | P Netzwerk                                                                                                    |                              |
|                                                                             |                                                                                                    |                              |

• In der linken vertikalen Menüleiste "Massenspeicher" auswählen

| 😯 Oracle VM Virtua<br>Datei Maschine Hil | alBox Manager<br>ilfe |                                                                                                    |                    |
|------------------------------------------|-----------------------|----------------------------------------------------------------------------------------------------|--------------------|
| 🔅 🙆 ubuntu                               | 16.10 - Einstellunge  | n Ericka State State Sta | l×i <sub>kte</sub> |
| Neu Allg                                 | gemein                | Allgemein                                                                                                    |                    |
| Sys                                      | stem                  | Basis Erweitert Beschreibung Verschlüsselung                                                                                                    |                    |
| L Anz                                    | zeige                 | Name: ubuntu 16. 10                                                                                                    |                    |
| 🦻 Mas                                    | ssenspeicher          | Typ: Linux                                                                                                    |                    |
| Auc                                      | dio                   | version: jubuntu (32-bit)                                                                                                    |                    |
| P Net                                    | tzwerk                |                                                                                                    |                    |
| Seri                                     | rielle Schnittstellen |                                                                                                    | IKI                |
| Dise 🖉 Use                               | В                     |                                                                                                    |                    |
| Gen                                      | meinsame Ordner       |                                                                                                    |                    |
| E Ben                                    | nutzerschnittstelle   |                                                                                                    |                    |
|                                          |                       |                                                                                                    |                    |
|                                          | l                     | Jngültige Einstellungen erkannt 🔀 OK Cancel                                                                                                    |                    |
|                                          |                       | Host-Treiber: Windows DirectSound<br>Controller: ICH AC97                                                                                                    |                    |
|                                          |                       | P Netzwerk                                                                                                    | <b>_</b>           |
|                                          |                       |                                                                                                    |                    |

| Cracl | le VM VirtualBox Manager<br>Maschine Hilfe |                                     |                                           |
|-------|--------------------------------------------|-------------------------------------|-------------------------------------------|
| 2 mm  | 🐉 ubuntu16.10 - Einstellun                 | gen                                 | <u>?</u> × <sub>ikte</sub>                |
| Neu   | Allgemein                                  | Massenspeicher                      |                                           |
|       | System                                     | Massenspeicher                      | Attribute                                 |
|       | Anzeige                                    | Controller: IDE                     | Optisches Laufwerk: Sekundärer Master 💌 💽 |
|       |                                            | ····· 💿 leer                        | Live-CD/DVD                               |
|       |                                            | Controller: SATA                    | Informationen                             |
|       | Audio                                      | 🦾 😰 ubuntu 16. 10. vhd              | Größe:                                    |
|       | Netzwerk                                   |                                     | abgespeichert wo:                         |
|       | Serielle Schnittstellen                    |                                     | angeschlossen an:                         |
|       | 🌽 USB                                      |                                     |                                           |
|       | Gemeinsame Ordner                          |                                     |                                           |
|       | Benutzerschnittstelle                      |                                     |                                           |
|       |                                            | 📑 🔁 🕹 👄                             |                                           |
|       |                                            | Ungültige Einstellungen erkannt 🛛 🕅 | OK Cancel                                 |
|       |                                            | Host-Treiber: Windows DirectSo      | und                                       |
|       |                                            | Netzwerk                            |                                           |
|       |                                            |                                     |                                           |

o Unter "Controller: IDE" das leere CD-Medium anklicken

o Unter Attribute, Optisches Laufwerk auf Sekundäre Master setzen

| 💱 Oraci<br>Datei M | le VM VirtualBox Manager<br>1aschine Hilfe |                                                           |
|--------------------|--------------------------------------------|-----------------------------------------------------------|
|                    | 🌞 ubuntu16.10 - Einstellun                 | gen ? X <sub>ikte</sub>                                   |
| Neu                | Allgemein                                  | Massenspeicher                                            |
|                    | System                                     | Massenspeicher Attribute                                  |
|                    | D Anzeige                                  | Controller: IDE Optisches Laufwerk: Sekundärer Master     |
|                    | Massenspeicher                             | Live-C Datei für optisches Medium auswählen               |
|                    | Audio                                      | Typ:  C Entfernt das virtuelle Medium aus dem Laufwerk    |
|                    | P Netzwerk                                 | abgespeichert wo:                                         |
|                    | Serielle Schnittstellen                    | angeschlossen an:                                         |
|                    | Ø USB                                      |                                                           |
|                    | Gemeinsame Ordner                          |                                                           |
|                    | Benutzerschnittstelle                      |                                                           |
|                    |                                            |                                                           |
|                    |                                            | Ungültige Einstellungen erkannt                           |
|                    |                                            |                                                           |
|                    |                                            | Host-Treiber: Windows DirectSound<br>Controller: ICH AC97 |
|                    |                                            | P Netzwerk                                                |
|                    |                                            |                                                           |

o CD Symbol anklicken und "Datei für optisches Medium auswählen..."

| 😚 Oracle VM VirtualBox Manager                                                                                                    |                       |                  |                       |                 |
|----------------------------------------------------------------------------------------------------|-----------------------|------------------|-----------------------|-----------------|
| Datei Maschine Hilfe                                                                                                    |                       |                  |                       |                 |
|                                                                                                    | as optisches Medium   |                  |                       | ×1 la segundata |
| Contraction of the second second seco | les optisches rieulum |                  |                       |                 |
| Schmidt + Downloads                                                                                                    | - (                   | Downloads durc   | hsuchen 🛃             |                 |
| Organisieren 🔻 Neuer Ordner                                                                                                    |                       |                  | := - 🗔 🔞              |                 |
| Favoriten                                                                                                    | Än                    | nderungsdatum    | Тур                   |                 |
| Desktop                                                                                                    | 10-desktop-i386 26    | .10.2016 10:23   | Datenträgerabbildd    |                 |
| 2 Zuletzt besucht                                                                                                    |                       |                  |                       |                 |
| 🚍 Bibliotheken                                                                                                    |                       |                  |                       |                 |
| Bilder                                                                                                    |                       |                  |                       |                 |
| Dokumente                                                                                                    |                       |                  |                       |                 |
| 🌙 Musik                                                                                                    |                       |                  |                       |                 |
| Videos                                                                                                    |                       |                  |                       |                 |
| P Computer                                                                                                    |                       |                  |                       |                 |
| 🚢 Lokaler Datenträge                                                                                                    |                       |                  |                       |                 |
| - WMF (D:)                                                                                                    |                       |                  |                       |                 |
| 📭 Netzwerk 💌 🔳                                                                                                    |                       |                  |                       |                 |
| Dateiname:                                                                                                    | •                     | Alle Dateien für | r virtuelle optisch 💌 |                 |
|                                                                                                    |                       | Öffnen 👻         | Abbrechen             |                 |
|                                                                                                    | P Netzwerk            |                  |                       |                 |
|                                                                                                    | <u> </u>              |                  |                       |                 |
|                                                                                                    |                       |                  |                       |                 |

o Gedownloadete Iso-Datei (ubuntu-16.10-desktop-i386) im Datei Explorer auswählen und öffnen. Fenster mit "OK" bestätigen o Im Übersichtsmenü Button "Starten" anklicken.

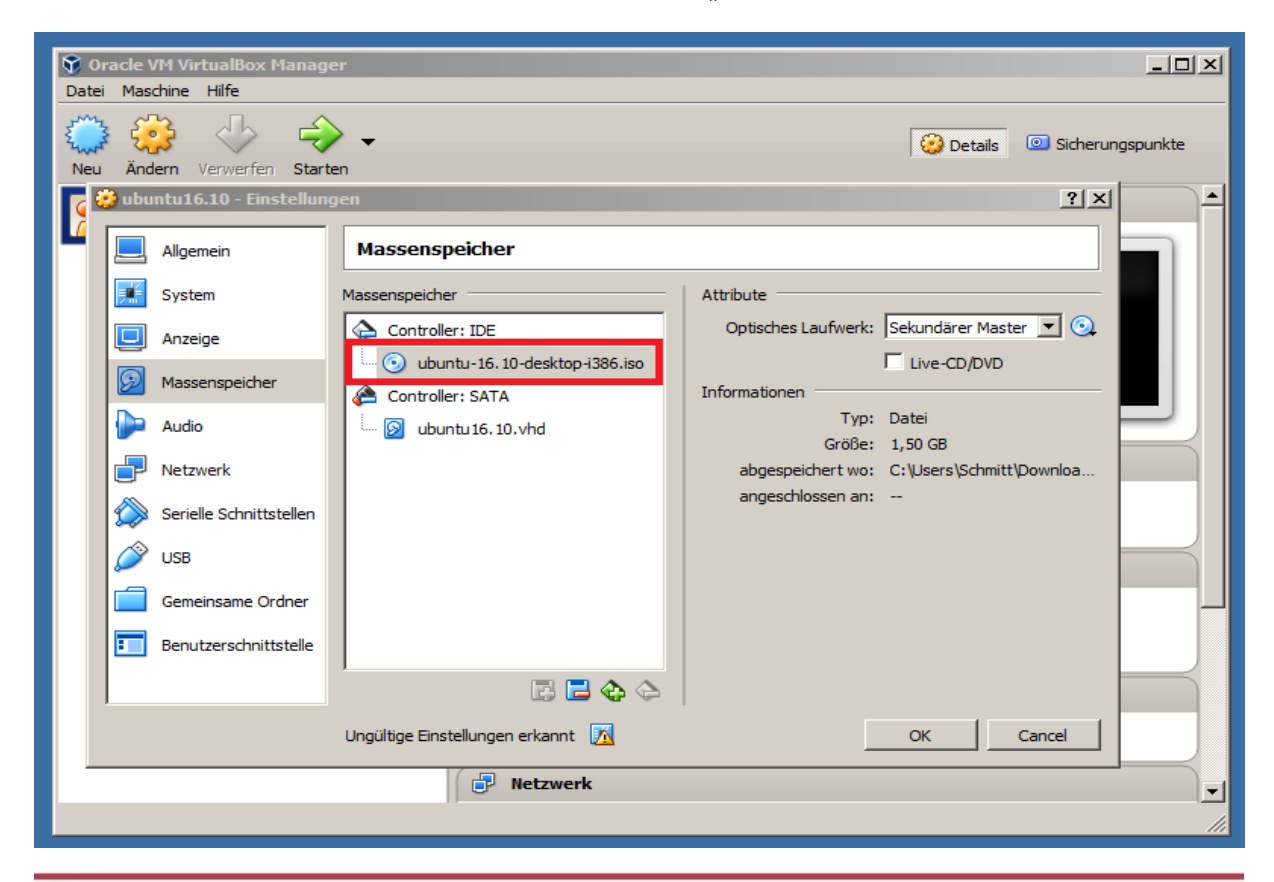

Nun wird die virtuelle Maschine ausgeführt!

#### **Ubuntu Installation:**

- 1. Systemsprache wählen und auf installieren klicken
- 2. Optionsbutton "Festplatte löschen und Ubuntu installieren" auswählen und auf "Jetzt installieren" klicken
- 3. Standort und Zeitzone festlegen
- 4. Tastaturbelegung auswählen
- 5. Namen und Passwort eingeben

Nun ist die Installation von Ubuntu abgeschlossen!

#### Installation gcc-Compiler (falls nicht installiert):

- Shell/Terminal öffnen mit Tastenkombination Strg + Alt + T
- Installation gcc-Compiler:
  - o folgenden Befehl in die Shell eingeben:

sudo apt install build-essential

und mit Passworteingabe bestätigen.

#### **Ubuntu Sotware-Center**

 Um Ubuntu Software-Center zu öffnen folgendes Symbol in der Menüleiste öffnen

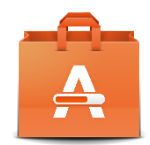

oder

• Folgenden Befehl in die Shell eingeben:

ubuntu-software

oder

software-center